## 🖨 Abstimmungen

Eine Abstimmung dient der gemeinschaftlichen Willenserklärung einer Personengruppe über eingebrachte Vorschläge. Sie können Abstimmungen zur einfachen und schnellen Entscheidungsfindung und Beschlussfassung einsetzen. Der Aufwand, um eine Abstimmung anzulegen, ist sehr gering.

| Einstellungen Abstimmun                                                                                                    |                                                                                                    |                                                                                                    | <b>T</b> .  |
|----------------------------------------------------------------------------------------------------|----------------------------------------------------------------------------------------------------|----------------------------------------------------------------------------------------------------|-------------|
| Linstendingen Abschmittan                                                                                                    | gsergebnisse Export Rechte                                                                                                    |                                                                                                    | EI          |
| TIMMUNG                                                                                                    |                                                                                                    | Speichern                                                                                                    | _           |
| Frage *                                                                                                    | Soll der Ausflug ins Ausland nochmals durchgeführt werden?                                                                                                    |                                                                                                    |             |
| Bild (300x300px)                                                                                                    | Datei wählen<br>Maximal erlaubte Upload-Größe: 700.0 MB                                                                                                    |                                                                                                    | _           |
|                                                                                                    | Erlaubte Dateitypen: .jpg, .jpeg, .png, .gif                                                                                                    |                                                                                                    |             |
|                                                                                                    | a state of the state of the sta                                                                                                    |                                                                                                    | _           |
|                                                                                                    | Bestehende Datei löschen                                                                                                    |                                                                                                    |             |
| Modus *                                                                                                    | Anonym     Abgegebene Stimmen können den Teilnehmenden nicht zuge                                                                                                    | ordnet werden.                                                                                                    | _           |
|                                                                                                    | O Personalisiert<br>Eine Liste der Teilnehmenden mit den abgegebenen Stimmer                                                                                                    | ist mit ausreichenden Rechten verfügbar.                                                                                                    |             |
| Maximale Anzahl Antworten je<br>Teilnehmer *                                                                                                    | 1                                                                                                    |                                                                                                    |             |
| Mögliche Antworten *                                                                                                    | ja + - • •                                                                                                    |                                                                                                    |             |
|                                                                                                    | Nein + - 🗸 🔺                                                                                                    |                                                                                                    |             |
| orderliche Angabe                                                                                                    |                                                                                                    | Speichern                                                                                                    |             |
|                                                                                                    |                                                                                                    |                                                                                                    | _           |
|                                                                                                    |                                                                                                    |                                                                                                    |             |
|                                                                                                    |                                                                                                    |                                                                                                    |             |
|                                                                                                    |                                                                                                    |                                                                                                    |             |
| Den Inhal                                                                                                    | t einer Abstimmung be                                                                                                    | earbeiten oder löschen:                                                                                                    |             |
| – Klick                                                                                                    | en Sie auf das Zahnrad-                                                                                                    | Symbol oben rechts ne-                                                                                                    |             |
| ben d                                                                                                    | em Titel der Abstimmur                                                                                                    | ng und wählen Sie <b>Inhalt</b>                                                                                                    |             |
| beart                                                                                                    | <b>beiten</b> zum Editieren von                                                                                                    | n Fragen oder Antworten                                                                                                    |             |
| bzw.                                                                                                    | "Einstellungen" zum Ed                                                                                                    | itieren der Metadaten                                                                                                    |             |
| TT <sup>*</sup>                                                                                                    | ,,, 6                                                                                                    | interent der Wietadaten.                                                                                                    |             |
| – Hinw                                                                                                    | eis: Wenn es bereits Un                                                                                                    | nfrageergebnisse gibt,                                                                                                    |             |
| – Hinw<br>kann                                                                                                    | reis: Wenn es bereits Un<br>der Inhalt einer Abstimm                                                                                                    | nfrageergebnisse gibt,<br>nung nicht verändert                                                                                                    |             |
| - Hinw<br>kann<br>werde                                                                                                    | der Inhalt einer Abstimmen.                                                                                                    | nfrageergebnisse gibt,<br>nung nicht verändert                                                                                                    |             |
| – Hinw<br>kann<br>werde<br><b>Abstim</b>                                                                                                    | reis: Wenn es bereits Un<br>der Inhalt einer Abstimm<br>en.<br>mungs- Erstellen Sie                                                                                                    | nfrageergebnisse gibt,<br>nung nicht verändert<br>Übersicht und                                                                                              |             |
| - Hinw<br>kann<br>werde<br>Abstim<br>ergebni                                                                                                    | veis: Wenn es bereits Un<br>der Inhalt einer Abstimm<br>en.<br>mungs- Erstellen Sie<br>sse eine Export                                                                                                    | nfrageergebnisse gibt,<br>nung nicht verändert<br>Übersicht und<br>- Verwaltung                                                                              |             |
| – Hinw<br>kann<br>werde<br>Abstim<br>ergebni<br>im Über                                                                                                    | reis: Wenn es bereits Un<br>der Inhalt einer Abstimm<br>en.<br>mungs- Erstellen Sie<br>isse eine Export<br>blick Datei                                                                                                    | <ul> <li>anfrageergebnisse gibt,</li> <li>nung nicht verändert</li> <li>Übersicht und</li> <li>Verwaltung</li> <li>aller Rechte /</li> </ul>                 |             |
| – Hinw<br>kann<br>werde<br>Abstim<br>ergebni<br>im Über                                                                                                    | reis: Wenn es bereits Un<br>der Inhalt einer Abstimm<br>en.<br>mungs- Erstellen Sie<br>isse eine Export<br>blick Datei                                                                                                    | <ul> <li>anfrageergebnisse gibt,</li> <li>nung nicht verändert</li> <li>Übersicht und</li> <li>Verwaltung</li> <li>aller Rechte /</li> <li>Rollen</li> </ul> |             |
| - Hinw<br>kann<br>werde<br>Abstim<br>ergebni<br>im Über                                                                                                    | veis: Wenn es bereits Un<br>der Inhalt einer Abstimm<br>en.<br>mungs- Erstellen Sie<br>isse eine Export<br>blick Datei                                                                                                    | <ul> <li>anfrageergebnisse gibt,</li> <li>nung nicht verändert</li> <li>Übersicht und</li> <li>Verwaltung<br/>aller Rechte /</li> <li>Rollen</li> </ul>      |             |
| - Hinw<br>kann<br>werde<br>Abstim<br>ergebni<br>im Über<br>im Über                                                                                                    | veis: Wenn es bereits Un<br>der Inhalt einer Abstimm<br>en.<br>mungs- Erstellen Sie<br>isse eine Export<br>blick Datei                                                                                                    | <ul> <li>anfrageergebnisse gibt,</li> <li>nung nicht verändert</li> <li>Übersicht und</li> <li>Verwaltung<br/>aller Rechte /<br/>Rollen</li> </ul>           |             |
| - Hinw<br>kann<br>werde<br>Abstim<br>ergebni<br>im Über<br>helt Enstelungen Abstimm<br>STIMMUNG EDITIEREN                                                                                                    | veis: Wenn es bereits Un<br>der Inhalt einer Abstimm<br>en.<br>mungs- Erstellen Sie<br>isse eine Export<br>blick Datei<br>vurgsergebrisse Export Rechte                                                                                                    | <ul> <li>anfrageergebnisse gibt,</li> <li>nung nicht verändert</li> <li>Übersicht und</li> <li>Verwaltung<br/>aller Rechte /<br/>Rollen</li> </ul>           |             |
| - Hinw<br>kann<br>werde<br>Abstim<br>ergebni<br>im Über<br>im Über<br>khat Enstellungen Abstimm<br>STIMMUNG EDITIEREN<br>Titel •<br>Beschreibung                                                                                                    | veis: Wenn es bereits Un<br>der Inhalt einer Abstimm<br>en.<br>mungs- Erstellen Sie<br>isse eine Export<br>blick Datei                                                                                                    | <ul> <li>anfrageergebnisse gibt,</li> <li>nung nicht verändert</li> <li>Übersicht und</li> <li>Verwaltung<br/>aller Rechte /<br/>Rollen</li> </ul>           | D           |
| - Hinw<br>kann<br>werde<br>Abstim<br>ergebni<br>im Über<br>im Über<br>stimmung editieren<br>Titel •<br>Beschreibung<br>RFÜGBARKEIT                                                                                                    | veis: Wenn es bereits Un<br>der Inhalt einer Abstimm<br>en.<br>mungs- Erstellen Sie<br>eine Export<br>blick Datei                                                                                                    | <ul> <li>afrageergebnisse gibt,<br/>nung nicht verändert</li> <li>Übersicht und</li> <li>Verwaltung<br/>aller Rechte /<br/>Rollen</li> </ul>                 | D           |
| - Hinw<br>kann<br>werde<br>Abstim<br>ergebni<br>im Über<br>im Über<br>tim Über<br>tim Über<br>tim Über<br>tim Über<br>tim Über<br>tim Über<br>tim Über<br>tim Über                                                                                                    | veis: Wenn es bereits Un         der Inhalt einer Abstimmen.         mungs-       Erstellen Sie         isse       eine Export         rblick       Datei         urgsergebnisse       Export         Rechte                                                                                                    | <pre>interent der Wetadaten. infrageergebnisse gibt, nung nicht verändert e Übersicht und - Verwaltung aller Rechte / Rollen </pre>                          | D           |
| - Hinw<br>kann<br>werde<br>Abstim<br>ergebni<br>im Über<br>im Über<br>Multer<br>Abstimm<br>STIMMUNG EDITIEREN<br>Titel •<br>Beschreibung<br>RFÜGBARKEIT<br>Online<br>Lettlich begrenzte Verfügbarkeit                                                                                                    | veis: Wenn es bereits Un         der Inhalt einer Abstimmen         en.         mungs-       Erstellen Sie         sse       eine Export         rblick       Datei         urgsergebnisse       Export         Rechte       Uurchführung Ausflug         Uurchführung Ausflug       Image: Comparison of the Comparison of the Comparison                                                                                                    | ter verfügbar zumachen.                                                                                                    | D<br>v      |
| - Hinw<br>kann<br>werde<br>Abstim<br>ergebni<br>im Über<br>im Über<br>heit Enstellungen Abstimm<br>STIMMUNG EDITIEREN<br>Titel •<br>Beschreibung<br>RFÜGBARKEIT<br>Online<br>zettlich begrenzte Verfügbarkeit                                                                                                    | weis: Wenn es bereits Un         der Inhalt einer Abstimmen.         mungs-       Erstellen Sie         eine Export         rblick       Datei         ungsergebnisse       Export         Rechte       Urchführung Ausflug         Wählen Sie diese Einstellung um die Abstimmung für Benu         Start       D0 MALYYY Hetzmen         BNISSE                                                                                                    | ter verfügtar zumachen.                                                                                                    | D<br>v      |
| Abstim<br>ergebni<br>im Über<br>im Über<br>im Über<br>stim Über<br>im Über<br>rtiel ·<br>Beschreibung<br>RFÜGBARKEIT<br>Online<br>Zettlich begrenzte Verfügbarkeit<br>IMMPERIODE UND ERGE<br>tettlich begrenzte Stimmperiode                                                                                                    | Veis: Wenn es bereits Un<br>der Inhalt einer Abstimm<br>en.<br>mungs- Erstellen Sie<br>eine Export<br>blick Datei<br>Urchführung Ausfug<br>Uurchführung Ausfug<br>Uurchführung Ausfug<br>Uurchführung Ausfug<br>Uurchführung Ausfug<br>Uurchführung Ausfug<br>Unthführung Ausfug<br>Unthführung Unthführung Unthführung Unthführung Unthführung Unthführung<br>Unthführung Ausfug<br>Unthführung Ausfug<br>Unthführ | ter verfügtar zumachen.                                                                                                    | D<br>v      |
| Abstim<br>ergebni<br>im Über<br>im Über<br>im Über<br>STIMMUNG EDITIEREN<br>Triel •<br>Beschreibung<br>RFÜGBARKEIT<br>Online<br>Zettlich begrenzte Verfügbarkeit<br>IMMPERIODE UND ERGE<br>feltlich begrenzte Stimmperiode<br>Ergebnisse anzeigen •                                                                                                    | Weis: Wenn es bereits Un         der Inhalt einer Abstimm         en.         mungs-       Erstellen Sie         sisse       eine Export         blick       Datei         Uurehführung Ausflug                                                                                                    | ter verfügbar zumachen.<br>Erde DD.MALYYYYH9tmm                                                                                                    | D<br>V<br>  |
| - Hinw<br>kann<br>werde<br>Abstim<br>ergebni<br>im Über<br>im Über<br>im Über<br>keiter<br>Beschreibung<br>RFÜGBARKEIT<br>Onine<br>Zettich begrenzte Verfügbarkeit<br>IMMPERIODE UND ERGE<br>zettich begrenzte Stimmperiode<br>Ergebnisse anzeigen •                                                                                                    | generation         weis: Wenn es bereits Un         der Inhalt einer Abstimmen         en.         mungs-       Erstellen Sie         isse       eine Export         rblick       Datei         urgsergebnisse       Export         Rechte                                                                                                    | trevertugtar zumachen.<br>Ende DD MALYWY HHrm                                                                                                    | D<br>v      |
| Abstim<br>werde<br>Abstim<br>ergebni<br>im Über<br>im Über<br>werde<br>Abstim<br>Uber<br>Abstim<br>Uber<br>Abstim<br>Uber<br>Abstim<br>Im Über<br>Abstim<br>Im<br>Beschreibung<br>RFÜGBARKEIT<br>Online<br>Zetlich begrenzte Verfügbarkeit<br>IMMPERIODE UND ERGE<br>Ergebnisse anzeigen *                                                                                                    | weis: Wenn es bereits Un         der Inhalt einer Abstimmen         en.         mungs-       Erstellen Sie         eine Export         blick       Datei         ungsergebnisse       Export         Redite       Export         Uurchführung Ausflug       Export         Wahlen Sie diese Einstellung um die Abstimmung für Benu         Start       DD MM. YYY Hetmm         BNISSE       Start CD MM. YYY Hetmm         O Immer       Immer         Nach Stimmabgabe       Nach Stimmeridee         Balkendiggramm       Endiggramm                                                                                                    | ter verfügbar zumachen.<br>Ende DD.MALVYYY H9tmm                                                                                                    | D<br>v.<br> |
| Abstim<br>ergebni<br>im Über<br>Multi Ensellungen Abstimm<br>STIMMUNG EDITIEREN<br>STIMMUNG EDITIEREN<br>Titel •<br>Beschreibung<br>RFÜGBARKEIT<br>Online<br>tettlich begrenzte Verfügbarkeit<br>MMPERIODE UND ERGE<br>ettlich begrenzte Stimmperiode<br>Ergebnisse anzeigen •<br>Ergebnisse anzeigen als •                                                                                                    | gers: Wenn es bereits Un         der Inhalt einer Abstimmen         en.         mungs-       Erstellen Sie         eine Export         rblick       Datei         ungsergebnisse       Export         Rechte       Image: Start OD MALVYY HELSON         Wählen Sie diese Einstellung um die Abstimmung für Benu         Start OD MALVYY HELSON       Image: Start OD MALVYY HELSON         BNISSE       Start OD MALVYY HELSON         Balkendlagramm       Nach Stimmperiode         Balkendlagramm       Kuchendlagramm                                                                                                    | ter verfügtar zumachen.<br>Ende DD MALYWY Herrm                                                                                                    | D<br>V-<br> |
| - Hinww<br>kann<br>werde<br>Abstim<br>ergebni<br>im Über<br>im Über<br>STIMMUNG EDITIEREN<br>Tritel •<br>Beschreiburg<br>RFÜGBARKEIT<br>Online<br>ettlich begrenzte Verfugbarkeit<br>MMPERIODE UND ERGE<br>itlich begrenzte Stimmperiode<br>Ergebnisse anzeigen •<br>Ergebnisse anzeigen als •<br>Sortierung •                                                                                                    | generation         weis: Wenn es bereits Un         der Inhalt einer Abstimm         en.         mungs-       Erstellen Sie         isse       eine Export         blick       Datei         urgergebnisse       Export         Rechte       Immer         Wahlen Sie diete Enstellung, um die Abstimmung für Benusster         Statt       DOMAVYY Herm         BNISSE         Statt       DOMAVYY Herm         Immer       Nenals         Nach Stimmagabe       Nach Stimmperiode         Balkendagramm       Kuchendagramm         O Nach Arzahl der Stimmen (absteigend)       Immer (absteigend)                                                                                                    | ter verfügbar zumachen.<br>Ende DD.MALYWY HErrm                                                                                                    | D<br>V(<br> |
| <ul> <li>Hinww<br/>kann<br/>werde<br/>Abstim<br/>ergebnii<br/>im Über</li> <li>Abstime</li> <li>Abstime</li> <li>Abstim</li> <li>Abstime</li> <li>Abstime</li> <li>Abstim</li></ul> | Image: State       Image: State         Image: State       Erstellen Sie         Sisse       eine Export         Billick       Datei         Image: State       Image: State         Image: State       Image: State         Image: St                                                                                                    | trerverfügbar zumachen.                                                                                                    | II<br>V     |
| Hinww<br>kann<br>werde<br>Abstim<br>ergebni<br>im Über<br>im Über<br>de Ensellung<br>TIMMUNG EDITIEREN<br>TREI -<br>Beschreibung<br>FÖGBARKEIT<br>Online<br>atlich begrenzte Verfugbarkeit<br>MPERIODE UND ERGE<br>tlich begrenzte Stimmperiode<br>Ergebnisse anzeigen 4<br>Ergebnisse anzeigen 4<br>Sortierung -                                                                                                    | veis: Wenn es bereits Un<br>der Inhalt einer Abstimm<br>en.<br>mungs- Erstellen Sie<br>isse eine Export<br>blick Datei<br>urgsergebnisse Export<br>cblick Datei<br>Urchführung Ausflug<br>Urchführung Ausflug<br>Urchführung Ausflug<br>BNISSE<br>Satt DD MA/YYY HErnm<br>Start DD MA/YYY HErnm<br>Start DD MA/YYY HErnm<br>Start DD MA/YYY HErnm<br>Start DD MA/YYY HErnm<br>Nemals<br>Nienste<br>Balkendlagramm<br>ein der Reihenfolge der Antworten<br>Nach Anzahl der Stimmen (absteigend)                                                                                                    | ter verfügbar zumachen.<br>Ende DD.MALVVVI HErm                                                                                                    | I<br>V<br>· |

## Eine Abstimmung erstellen:

- Öffnen Sie den Ort, wo die Abstimmung hinzugefügt werden soll (z.B. Gruppe).
- Klicken Sie auf Neues Objekt hinzufügen und wählen Sie den Objekttyp Abstimmung.
- Wählen Sie einen Titel und klicken Sie auf Abstimmung anlegen.
- Definieren Sie die Frage und fügen Sie die Antwortoptionen hinzu:
  - + weitere Antwort hinzufügen
  - Antwort löschen

• und • Antwortoption verschieben Die Abstimmung kann zusätzlich mit einem Bild illustriert werden.

Nach Klicken auf Speichern erscheint die Durchführung Ausflug valte.

Soll der Ausflug ins Ausland nochmals durchgeführt werden?

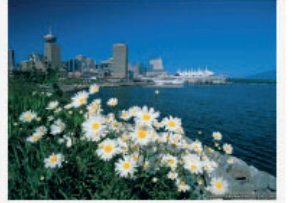

Benachrichtigung aktivieren Inhalt bearbeiten Einstellungen Löschen Verschieben Kopieren

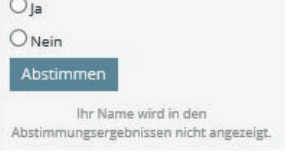

## Die Einstellungen für eine Abstimmung vornehmen:

- Klicken Sie auf das Zahnrad-Symbol oben rechts und wählen Sie Einstellungen
- Stellen Sie die Abstimmung online (offline ist die Abstimmung nicht sichtbar)
- Bestimmen Sie den Zugriff, die Stimmperiode und die Anzeige der Ergebnisse
- Klicken Sie auf **Speichern**.